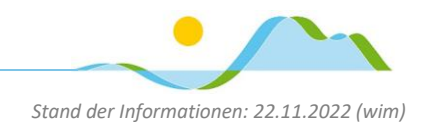

## Informationen zu den digitalen Schulbüchern für iPad-Klassen

Da wir Schulbücher aus verschiedenen Verlagen verwenden und die Verlage jeweils auf eigene Plattformen setzen, ist es erforderlich sich bei mehreren Verlagen bzw. Apps der Verlage anzumelden.

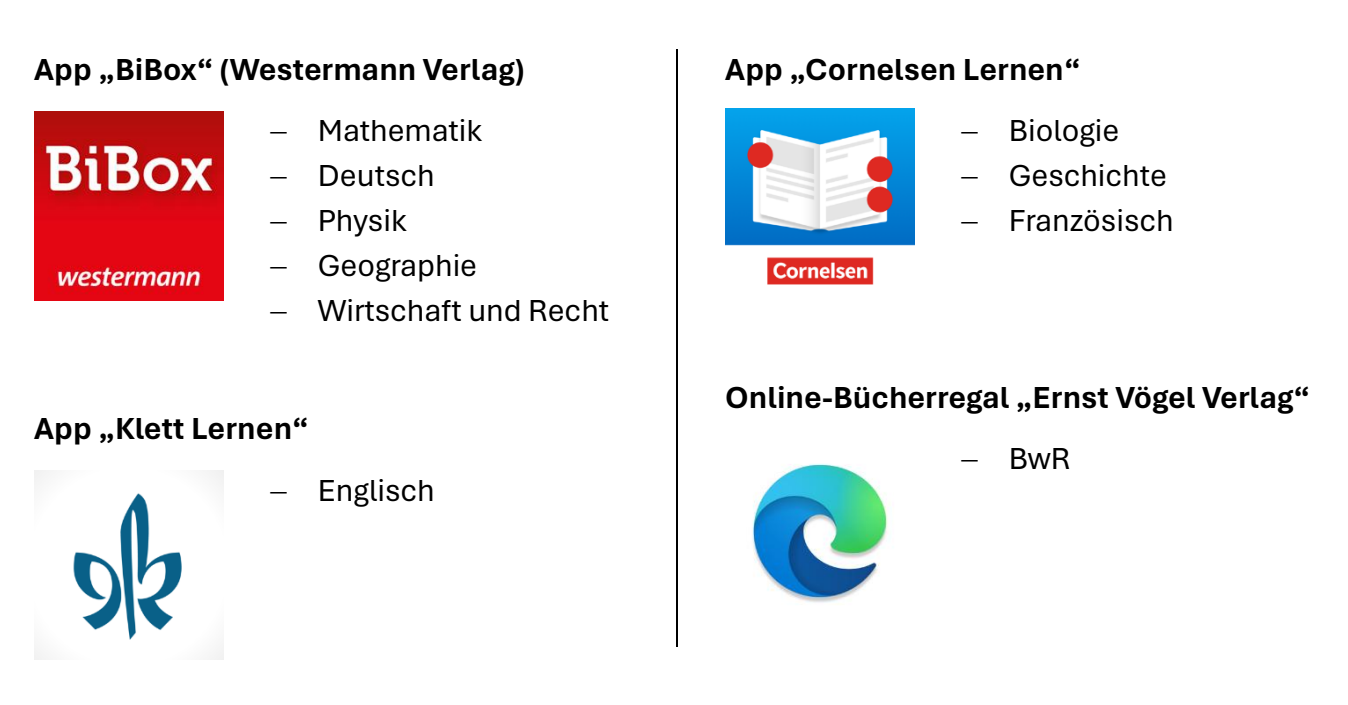

(Für die Fächer Chemie, Religion/Ethik können wir leider keine digitalen Schulbücher zur Verfügung stellen.)

Die jeweiligen Zugangsdaten werden zentral von der Schule erstellt und individuell, personalisiert an die Schülerinnen und Schüler ausgegeben. Wie die Anmeldung in der jeweiligen App erfolgt, ist nachfolgend erklärt. dein Passwort auf einem Blatt Papier ausgehändigt.

Digitale Schule der Zukunft

App "BiBox" (Westermann Verlag)

**BiBox Erstanmeldung** 

Das Passwort bitte gut merken oder z.B. diesen Zettel in die Schutzhülle deines iPads legen ausnahmsweise (!!!) ansonsten solltest du nicht so mit deinen Passwörtern umgehen.

Du bekommst von der Schule deinen Benutzernamen (= deine Schul-E-Mail-Adresse (Vorname.Nachname@schueler.realschule-gmund.de) und

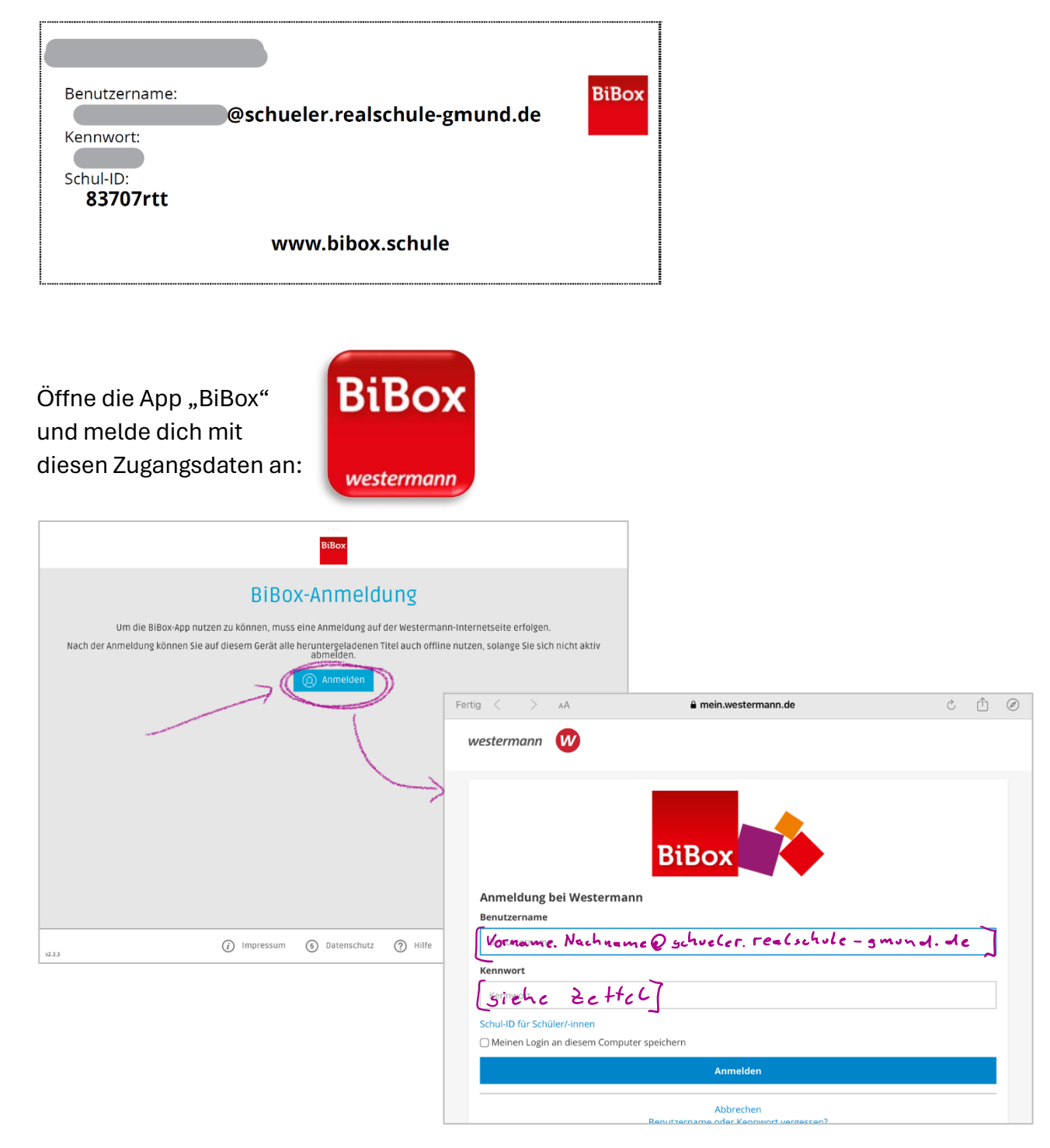

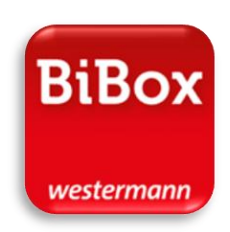

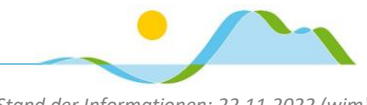

Stand der Informationen: 22.11.2022 (wim)

Digitale Schule der Zukunft

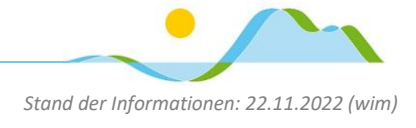

#### BiBox Wiederholte Anmeldung

Die App "BiBox" öffnen (dein Zugang bleibt gespeichert und muss nicht mehr eingegeben werden),

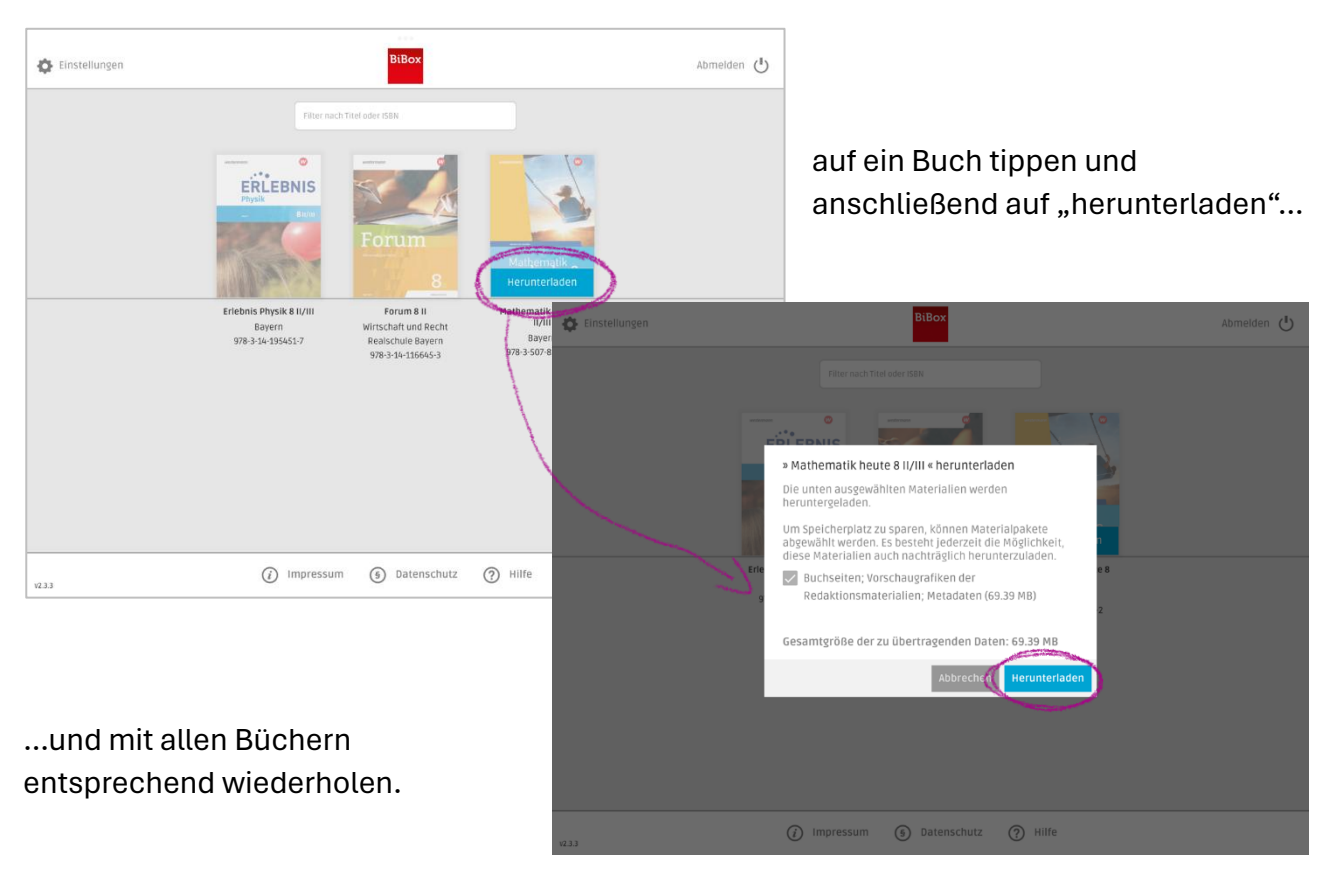

Dieser Vorgang nur einmal erforderlich, dann sind alle Bücher stets auf deinem iPad verfügbar:

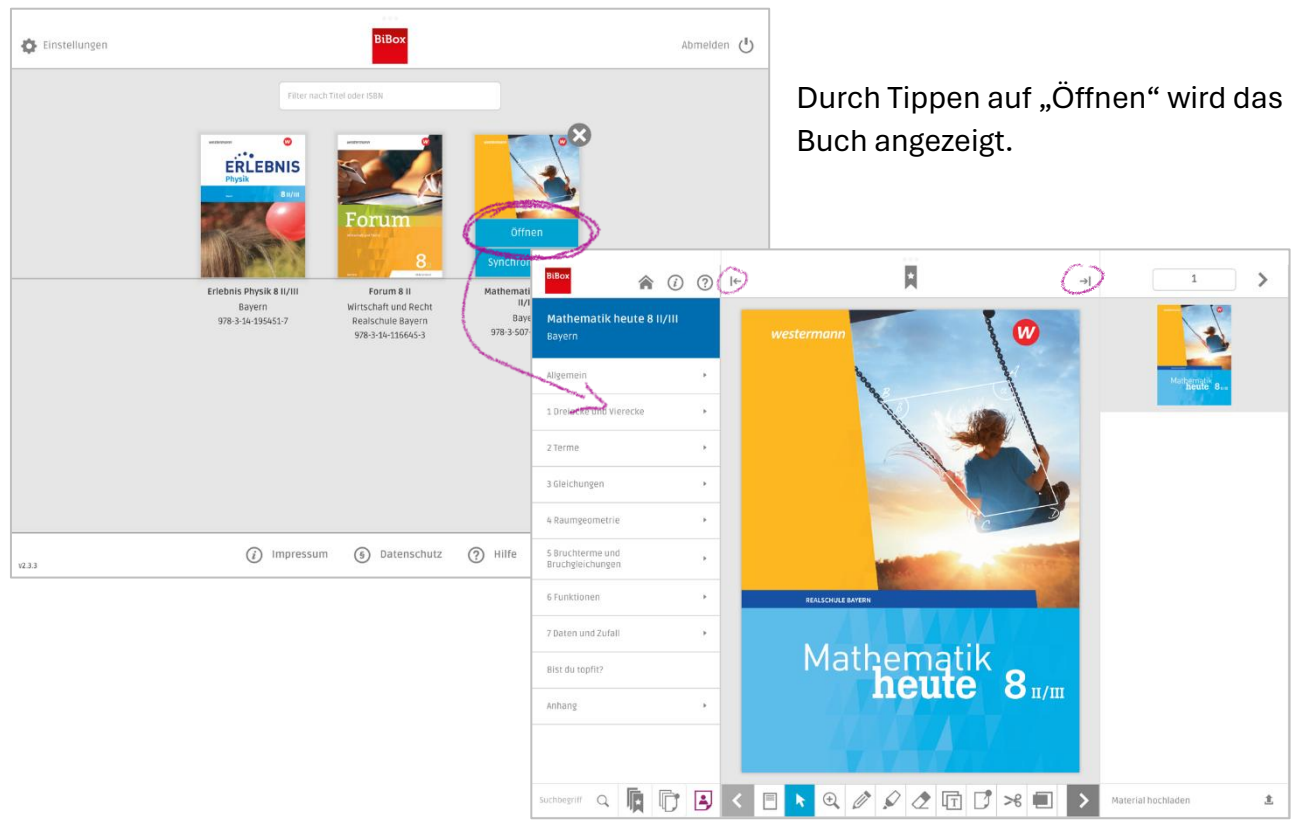

Digitale Schule der Zukunft

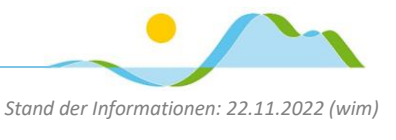

## App "Klett Lernen"

#### Klett Lernen Erstanmeldung

Du bekommst von der Schule deinen Benutzernamen und einen Link zur Passwortvergabe auf einem Blatt Papier ausgehändigt:

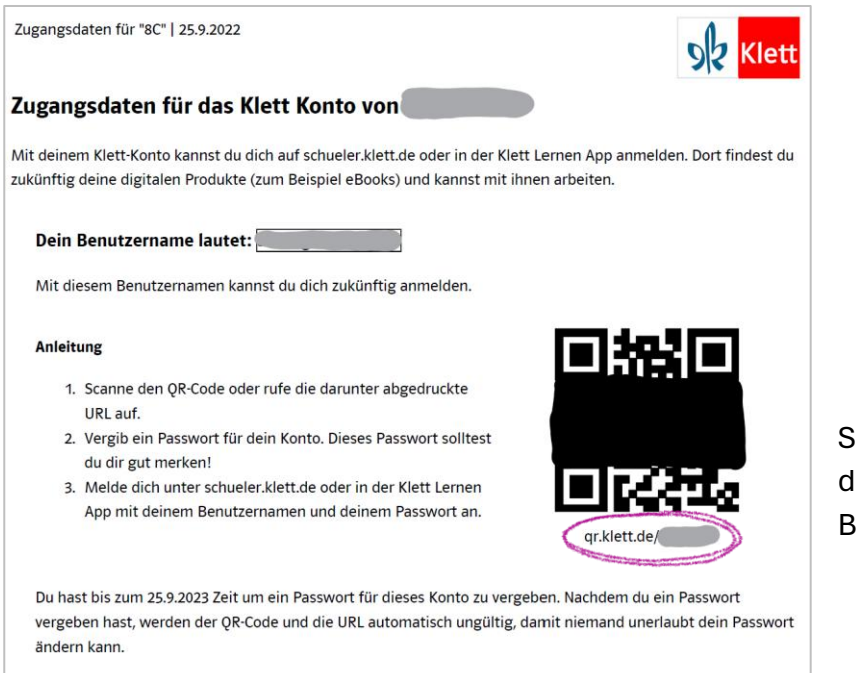

Wenn du dein Passwort vergessen hast, kannst du dich an die Person wenden, die dir diese Zugangsdaten ausgehändigt hat.

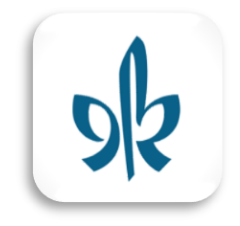

Scanne den QR-Code oder tippe die Web-Adresse in einen Browser ein.

Gib auf der Website deinen Benutzernamen ein und vergib ein Passwort.

Das Passwort bitte gut merken oder z.B. auf diesem Zettel notieren und dann in die Schutzhülle deines iPads legen – ausnahmsweise (!!!) ansonsten solltest du nicht so mit deinen Passwörtern umgehen.

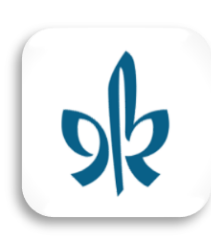

Öffne anschließend die "Klett Lernen"-App und melde dich dort mit deiner Schul-E-

| <mark>S ₂ Klett</mark>                                  | ≡ |
|---------------------------------------------------------|---|
| Anzeige: Offline verfügbar Alle A-Z Zuletzt genutzt Neu |   |
| Ernst Klett Verlag - Login                              |   |
| S Klett                                                 |   |
| Anmelden                                                |   |
| E-Mail-Adresse oder Benutzername                        |   |
|                                                         |   |
| Passwort                                                |   |
|                                                         |   |
| Passwort vergessen?                                     |   |
| Anmelden                                                |   |
| Anmelden mit                                            |   |
| Bildungslogin                                           |   |
|                                                         |   |
|                                                         |   |
|                                                         |   |

Mail-Adresse (Vorname.Nachname@

schueler.realschule-gmund.de) oder deinem Benutzernamen und deinem Passwort an.

Digitale Schule der Zukunft

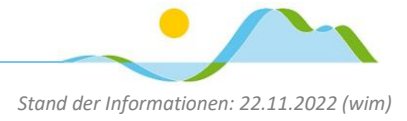

#### Klett Lernen Wiederholte Anmeldung

Die "Klett Lernen"-App öffnen (dein Zugang bleibt gespeichert und muss nicht mehr eingegeben werden).

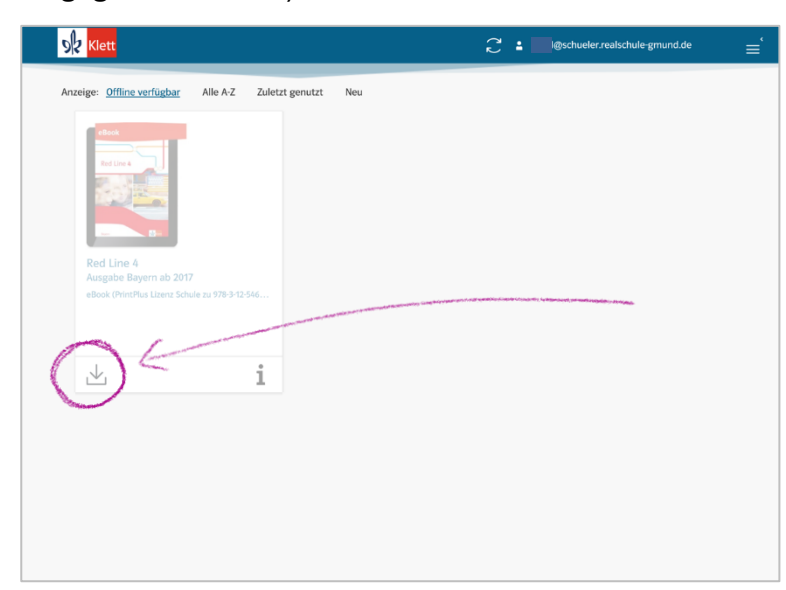

Wir empfehlen das Englisch-Buch offline verfügbar zu machen, so dass du jederzeit darauf zugreifen kannst. Tippe dazu auf das Download-Symbol.

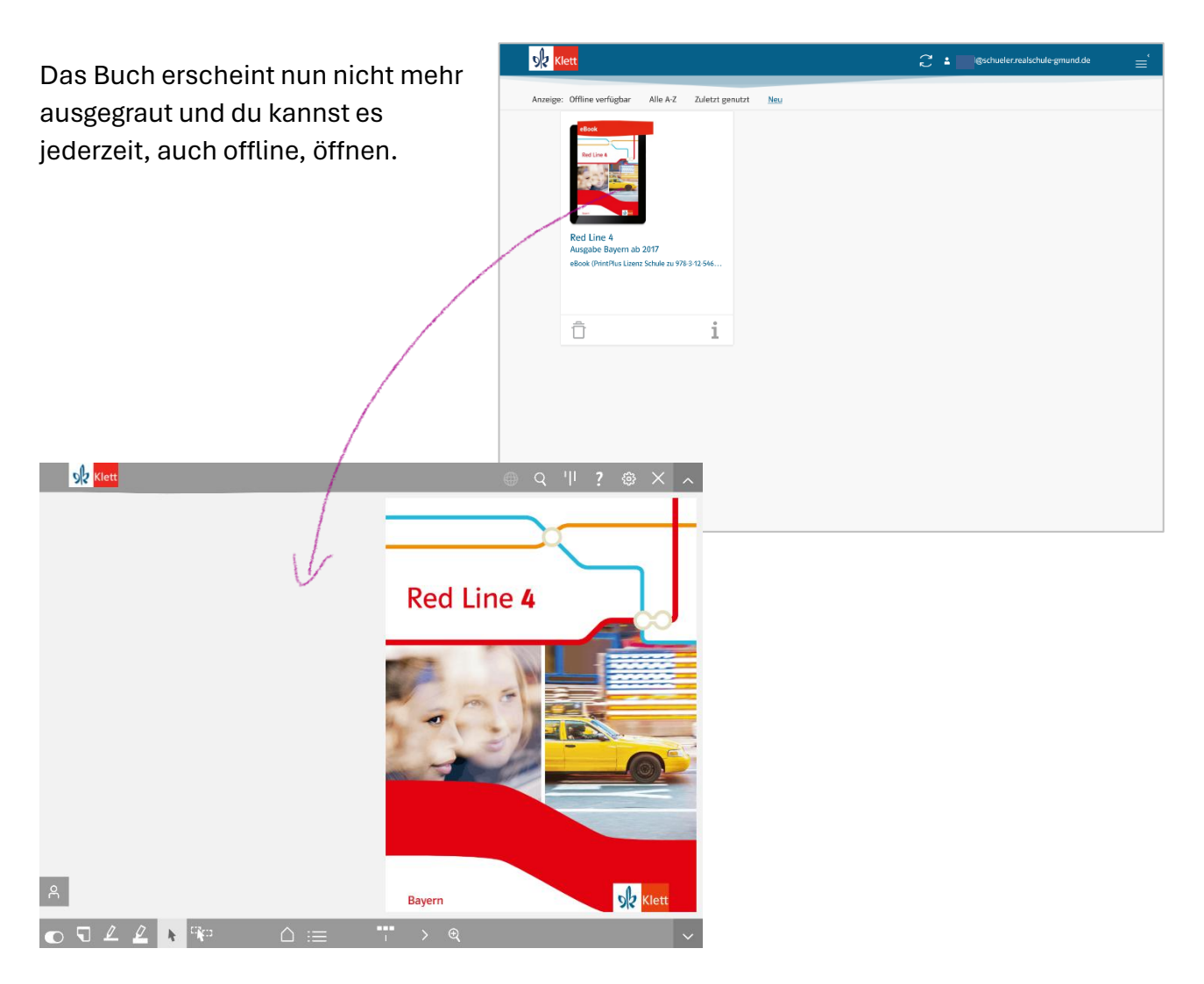

Digitale Schule der Zukunft

## App "Cornelsen Lernen"

#### Cornelsen Lernen Erstanmeldung

Nachdem wir dich schulischerseits angelegt haben, erhältst du vom Verlag an deine Schul-E-Mail-Adresse

(Vorname.Nachname@schueler.realschule-gmund.de) eine E-Mail (ggf. im Spam-Ordner nachsehen!).

| Willkommen bei<br>Lernen.Cornelsen         Jetzt Passwort wählen           Nutzername und nächste Schritte         Image: Schritte                                                                                                | Klicl |
|----------------------------------------------------------------------------------------------------|-------|
| Liebe/r Theo,                                                                                                    |       |
| für dich wurde an der Realschule Tegernseer Tal ein Konto für Lernen.Cornelsen<br>angelegt.                                                                                                    |       |
| Dein Nutzername lautet: Teth5805                                                                                                    |       |
| Bitte wähle als nächstes dein Passwort auf folgender Seite, um dein Konto<br>zu aktivieren: Passwort wählen                                                                                                    |       |
| Lernen.Cornelsen kennenlernen<br>Du hast anschließend die Möglichkeit auf Lernen.Cornelsen                                                                                                    |       |
| <ul> <li>deinen Alltag zu organisieren</li> <li>deine Kurs- und Schulbücher freizuschalten und digital anzuschauen</li> <li>Aufgaben von deinem/r Lehrer/-in bzw. Dozent/-in online zu bearbeiten und<br/>abzuschicken</li> </ul> |       |
| Zum Freischalten dieser Funktionen benötigst du Codes, die du separat von<br>deiner Lehrkraft erhältst.                                                                                                    |       |
| Bei Fragen wende dich bitte an Paul Wimmer.                                                                                                    |       |
| Wir wünschen viel Spaß mit Lernen Cornelsen.<br>Dein Cornelsen Team                                                                                                    |       |

#### Du erhältst eine weitere Mail

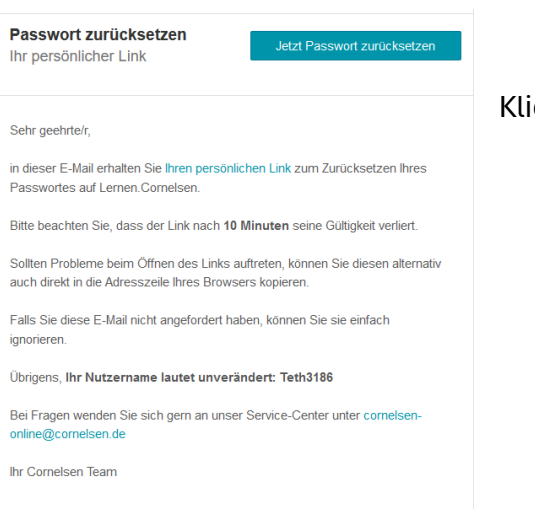

#### (licke auf "Jetzt Passwort wählen"

#### Es öffnet sich ein Browserfenster

| Pas              | swort zurückset                                        | zen                                                 |
|------------------|--------------------------------------------------------|-----------------------------------------------------|
| Nach I<br>Mail m | Eingabe des Nutzernamens<br>nit einem Link zum Zurücks | versenden wir eine neue E-<br>etzen des Passwortes. |
| Nutzern          | name für Lernen.Cornelsen                              |                                                     |
| Teth             | 5605                                                   |                                                     |
|                  |                                                        | Alternation                                         |

Klicke darin auf "Absenden" (der komische Benutzername sollte übernommen worden sein).

#### Klicke auf "Jetzt Passwort zurücksetzen"

#### Es öffnet sich erneut ein Browserfenster

| Passwort wähl                                                               | en                                                                         |    |
|-----------------------------------------------------------------------------|----------------------------------------------------------------------------|----|
| Das folgende Formular er<br>Passwort zu wählen.<br>Die Anfrage zur Passwort | rmöglicht es, ein persönliches<br>-Änderung läuft in <b>45 Minuten</b> ab. |    |
| Neues Passwort                                                              |                                                                            |    |
|                                                                             | <b></b>                                                                    |    |
| Ein Passwort muss zwischen 8<br>einen Großbuchstaben enthalt                | Lege nun dein Passwort fe                                                  | st |
| Das Passwort darf nicht leer se                                             | 5                                                                          |    |
| Neues Passwort wiederholen                                                  |                                                                            |    |
|                                                                             | 0                                                                          |    |
| Beide Passwörter müssen übere                                               | instimmen.                                                                 |    |
| Abbrechen                                                                   |                                                                            |    |
|                                                                             |                                                                            |    |

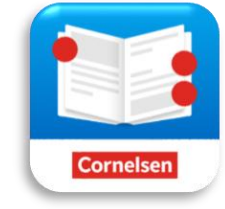

Digitale Schule der Zukunft

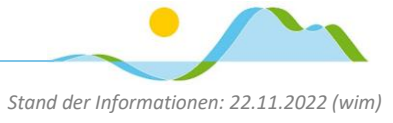

### Klett Lernen Wiederholte Anmeldung

### Öffne die App und tippe auf Anmelden

| Cornelsen                                                                       |                                               |                                                                                                    |                      |
|---------------------------------------------------------------------------------|-----------------------------------------------|----------------------------------------------------------------------------------------------------|----------------------|
| • • <i>F</i>                                                                    | Willkommen bei Cornelsen                      | Lernen!                                                                                                    |                      |
|                                                                                 |                                               |                                                                                                    |                      |
|                                                                                 | Jetzt anmelden oder köstenlös registrieren    |                                                                                                    |                      |
|                                                                                 | Registrieren Anm                              | e Cornelsen                                                                                                    | -                    |
|                                                                                 |                                               |                                                                                                    |                      |
|                                                                                 | Datenschutz Impressum Hilfe                   |                                                                                                    |                      |
|                                                                                 |                                               | Wie möchten Sie sich an<br>Anmelden<br>Mit persönlichen Zugangsdaten vo<br>Ober die Schule anmeld                                                                                                    | n Cornelsen          |
| WICHTIG:                                                                        |                                               | Mit Zugangsdaten von lemen.cornelsen.de                                                                                                    | e oder Bildungslogin |
| Tippe auf "Lernen.C                                                             | Cornelsen"                                    | Datenschutz Impressum Hil                                                                                                    | fe                   |
| Über die Schule anme                                                            | lden                                          |                                                                                                    |                      |
|                                                                                 | Shak,                                         | Loria                                                                                                    |                      |
| Mit den Zugangsdaten, die Sie von Ihrer Sc                                      | hule über lernen.cornelsen.de erhalten haben. | C Lernen.Comelsen                                                                                                    |                      |
| Bildungslogin Mit den Zugangsdaten vom Bildungslogin. Impressum AGB Datenschutz |                                               | Anmelden und loslegen          Nutzemane         Passwort         Passwort         Operative         Passwort         Operative         Passwort         Operative         Passwort         Operative         Passwort         Operative         Operative |                      |
| Und gib deine Zugar                                                             | ngsdaten ein                                  |                                                                                                    |                      |

Deine Zugangsdaten bleiben gespeichert, so dass du diese nicht stets neu eingeben musst.

Digitale Schule der Zukunft

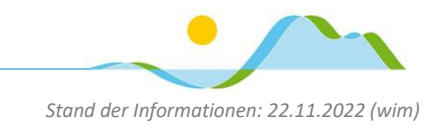

### Online-Bücherregal "Ernst Vögel Verlag"

#### Online-Bücherregal "Ernst Vögel Verlag" Erstanmeldung

Nachdem wir schulischerseits das digitale Schulbuch für dich gekauft haben, erhältst du vom Verlag an deine Schul-E-Mail-Adresse (Vorname.Nachname@schueler.realschule-gmund.de) eine E-Mail (ggf. im Spam-Ordner nachsehen!).

Diese enthält einen personalisierten Link zur Passwort-Erstellung – diesen Link anklicken und ein selbstgewähltes Passwort vergeben.

| DRUCK+VERLAG                                                                                                    | ERNST VÖGEL GMBH                                          |                   |                   |      |  |
|----------------------------------------------------------------------------------------------------|-----------------------------------------------------------|-------------------|-------------------|------|--|
| Startseite                                                                                                    |                                                           |                   |                   |      |  |
| Startseite                                                                                                    |                                                           |                   |                   |      |  |
| Bitte setzen S                                                                                                    | ie das Passwort.                                          |                   |                   |      |  |
| <b>Bitte füllen Sie das unten</b><br>Neues Passwort                                                                    | tehende Formular aus, um Ihr Pa                           | sswort zu ändern. |                   |      |  |
| Meine E-Mail-Adresse lautet<br>Tragen Sie zur Überprüfung Ihre E<br>Neues Passwort<br>Wählen Sie ein Passwort mit mind | tail-Adresse ein.<br>Vorname. Nach<br>stens fünf Zeichen. | humme@schueler.ro | ealschule - gmund | . Je |  |
| Passwort bestätigen                                                                                                    | ut ein                                                    |                   |                   |      |  |
| Geben Sie das selbe Passwort err                                                                                       |                                                           |                   |                   |      |  |

Das Passwort gut merken bzw. notieren und dann in die Schutzhülle deines iPads legen – ausnahmsweise (!!!) ansonsten solltest du nicht so mit deinen Passwörtern umgehen.

Anschließend immer wie nachfolgend beschrieben auf das Bücherregal zugreifen.

Digitale Schule der Zukunft

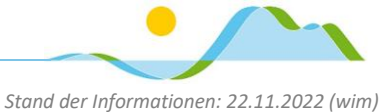

### Online-Bücherregal "Ernst Vögel Verlag" Wiederholte Anmeldung

Auf https://prod.voegel.satzweiss.info/ gehen

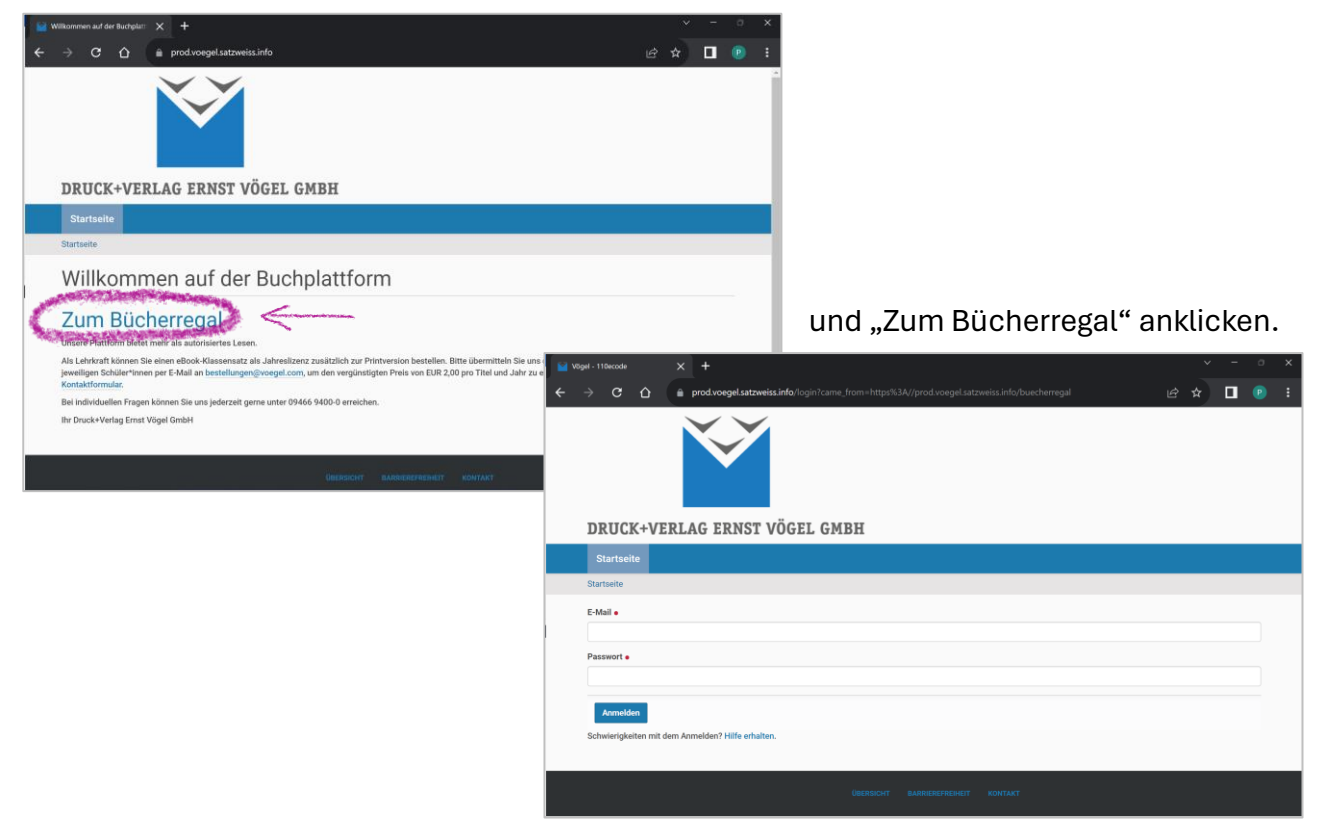

Hier die Schul-E-Mail-Adresse (Vorname.Nachname@schueler.realschule-gmund.de) und das selbstgewählte Passwort eingeben.

Wir empfehlen die Seite als Lesezeichen im Browser anzulegen und einen Passwortmanager zu benützen.

Anschließend wird das BwR-Buch im Bücherregal angezeigt

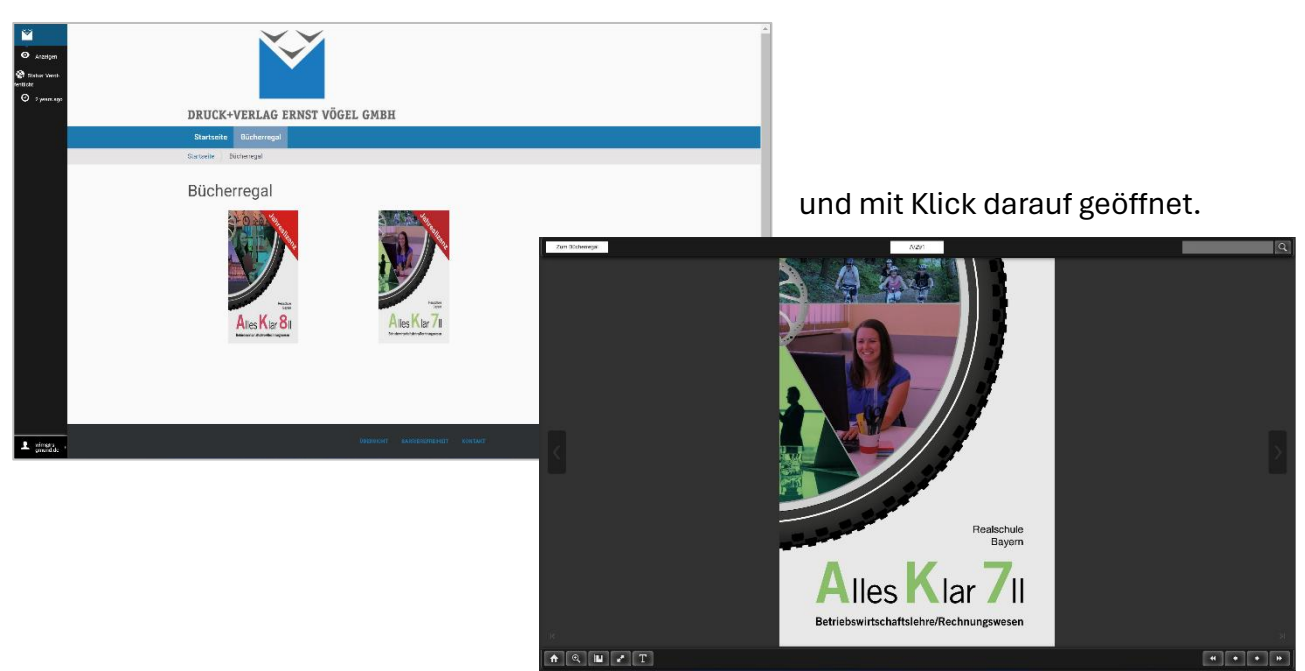